## P N° 03 (Tableur) Excel 2007

 Réaliser le tableau ci-dessous, toute en respectant les formats affichés : Fusionner les cellules si cela est nécessaire. Noter que les têtes de champs sont centrées. La couleur de remplissages pour les champs A1:F1, A5:A12 et D17 est gris claire. Le format personnalisé à prendre pour les chiffres est : # ##0,00" s". La Police du texte est Arial, taille 12, Normal où Gras selon les cellules.

- 2) nommez la feuille de travail « gestion course »
- 3) Calculer la moyenne pour chaque coureur dans le champ Moyenne.
- 4) Calculer la moyenne pour chaque essai dans les cellules C14 et D14.
- 5) Faite la différence entre ces deux moyennes dans la cellule D17.

## Tableau à réaliser :

|    | А                               | В          | С           | D       | E       |
|----|---------------------------------|------------|-------------|---------|---------|
| 1  | Sélection des coureurs au 100 m |            |             |         |         |
| 2  |                                 |            |             |         |         |
| 3  |                                 |            | Essai 1     | Essai 2 | Moyenne |
| 4  |                                 |            |             |         |         |
| 5  | Groupe 1                        | Coureur 1  | 12,34 s     | 12,10 s |         |
| 6  |                                 | Coureur 2  | 12,45 s     | 11,90 s |         |
| 7  |                                 | Coureur 3  | 12,13 s     | 11,80 s |         |
| 8  |                                 | Coureur 4  | 11,50 s     | 12,00 s |         |
| 9  |                                 | Coureur 5  | 11,90 s     | 12,30 s |         |
| 10 |                                 | Coureur 6  | 11,80 s     | 11,90 s |         |
| 11 |                                 | Coureur 7  | 12,20 s     | 11,80 s |         |
| 12 |                                 | Coureur 8  | 12,30 s     | 12,00 s |         |
| 13 |                                 |            |             |         |         |
| 14 |                                 | moyenne    |             |         |         |
| 15 |                                 |            |             |         |         |
| 16 |                                 | Différence | e entre les |         |         |
| 17 |                                 | deux       | essais      |         |         |
| 10 | 1                               |            |             |         |         |